## **Store Feeds**

## How to manually publish products to google shopping every month

01. Access Control Panel of your virtual store

02. After logging in click on Store Feeds

03. On the Froogle line click the new file button to capture all the products to generate feed and import to Google Shopping Base (Attention: Additional parameters to change language and currency, example: froogle.php? Currency = BRL & language = br)

04. After generating the feed in the link, right click and save the file to your computer

05. Visit: http://google.com/merchants/

06. After login click on Data feeds> click the New Data Feed button> Select the country Brazil> type the file name exactly and click Save Changes

07. On the line click Upload Manual> select the feed file

ID de solução único: #1966 Autor: : MFORMULA Última atualização: 2017-03-22 14:12